# AG en visioconférence Découverte et petit mode d'emploi

## Pour ceux qui n'ont jamais utiliser Zoom

#### • Sur votre ordinateur :

Pour être relax, suivez ces étapes un jour ou deux avant l'AG :

- Cliquez sur le lien d'accès qui se trouve dans votre convocation.
- Acceptez d'installer Zoom lorsque vous y êtes invité.e.
- Une fenêtre Zoom s'ouvre, qui vous permet de rejoindre une réunion.
- À l'heure de la réunion, indiquez l'ID de celle-ci et son mot de passe (voir convocation/invitation).

NB Certains ordinateurs exigent de créer un compte. Si cette demande apparaît, faites-le (ce sera un compte gratuit).

#### • Sur votre tablette ou votre smartphone :

Au préalable, télécharger l'application Zoom. Au moment de la réunion, ouvrez l'application et rejoignez la réunion en introduisant ses ID et mot de passe.

#### • Par téléphone :

Il suffit de composez un des numéros indiqués dans la convocation, puis l'ID de la réunion suivi de la touche # et enfin le mot de passe (aussi dans la convocation).

# **Quelques tutoriels**

- <u>Présentation courte et assez complète</u> Il faudra seulement vous habituer à l'accent canadien ;-)
- <u>Présentation assez complète</u> Comme elle date de 2017, certaines images ou icônes ont changé mais cela n'affecte pas la clarté et l'utilité de cette présentation.
- Organiser et lancer une réunion
- Vous en trouverez une foule d'autres sur internet...

## Des difficultés subsistent ?

Le jour de l'AG, de 9 h 30 à 10 h 00 , Nathalie, Amandine et Régine seront là pour vous aider via Zoom et, si nécessaire, par téléphone. Nathalie Auzeméry : 06 07 74 91 94 Amandine Llobregat-Egretaud : 06 66 02 34 54 Régine Rastoll : 06 82 70 92 90

# Quelques consignes qui faciliteront les échanges pour le jour J

Veillez à toujours être bien en face de votre caméra et près du micro.
 --> Testez les deux avant la réunion.

- Isolez-vous et prenez vos dispositions pour réduire au maximum les bruits "parasites", l'idéal étant de couper systématiquement votre micro (en bas à gauche de la fenêtre Zoom) lorsque vous ne prenez pas la parole.
- Demandez la parole en levant la main ou via l'espace de conversation.
  --> À ouvrir en cliquant sur le bouton "Converser", en bas à droite de la fenêtre Zoom.
- Prenez la parole quand vous y est invité.e par l'animateur de la réunion.
  Si vous souhaitez faire un commentaire sans interrompre la personne qui a la parole, utilisez l'espace de conversation.
  --> Écrivez votre commentaire à tout le groupe (public) ou seulement à une

*personne* (à choisir dans la liste déroulante) si vous souhaitez que cela reste privé.

Le secrétariat de La Petite École des Fleurs de Bach (LPEFB) <u>info@lpefb.com</u> - <u>www.lpefb.com</u>

SECRÉTARIAT/RÉUNIONS/Visioconférence Mode d'emploi 2020-04-30